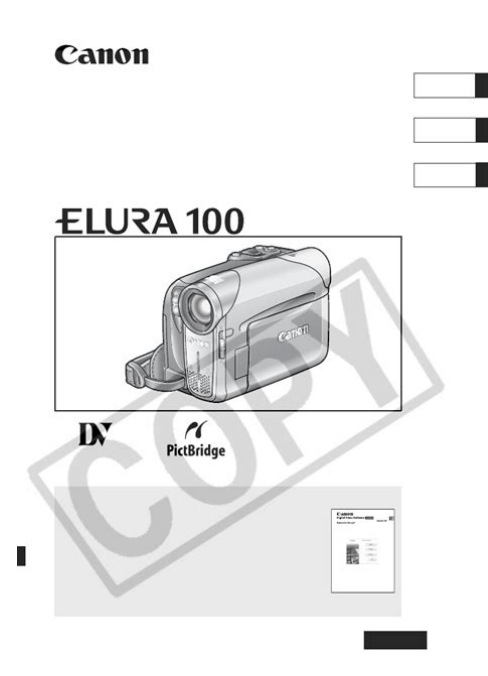

File Name: canon elura 100 manual download.pdf Size: 2336 KB Type: PDF, ePub, eBook Category: Book Uploaded: 20 May 2019, 16:37 PM Rating: 4.6/5 from 797 votes.

#### Status: AVAILABLE

Last checked: 7 Minutes ago!

In order to read or download canon elura 100 manual download ebook, you need to create a FREE account.

**Download Now!** 

eBook includes PDF, ePub and Kindle version

| <u> Register a free 1 month Trial Account.</u>             |
|------------------------------------------------------------|
| <u>] Download as many books as you like (Personal use)</u> |
| □ Cancel the membership at any time if not satisfied.      |
|                                                            |

**Join Over 80000 Happy Readers** 

#### **Book Descriptions:**

We have made it easy for you to find a PDF Ebooks without any digging. And by having access to our ebooks online or by storing it on your computer, you have convenient answers with canon elura 100 manual download . To get started finding canon elura 100 manual download , you are right to find our website which has a comprehensive collection of manuals listed.

Our library is the biggest of these that have literally hundreds of thousands of different products represented.

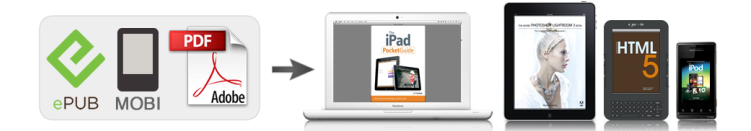

### **Book Descriptions:**

## canon elura 100 manual download

This page requires Javascript. Modify your browsers settings to allow Javascript to execute. See your browsers documentation for specific instructions. To install your download click on the name of the downloaded file. The driver may be included in your OS or you may not need a driver. Recommended Drivers File Name Date File Size Optional Drivers File Name Date File Size Recommended Software File Name Date File Size Optional Software File Name Date File Size Recommended Manuals File Name Date File Size Optional Manuals File Name Date File Size This limited warranty is only effective upon presentation of your Bill of Sale or other proof of purchase. The Equipment is warranted under normal, noncommercial, personal use, against defective materials or workmanship as follows Parts Defective parts will be exchanged for new parts or comparable rebuilt parts for a period of ONE YEAR from the date of original purchase, except for a defective Video Head, which will be exchanged for a period of three months from the date of purchase. Labor For a period of ONE YEAR from the date of original purchase, labor will be provided free of charge by our factory service centers or designated service facilities located in the United States. When returning Equipment under this warranty, you must prepay the shipping charges, and you must enclose the Bill of Sale or other proof of purchase with a complete explanation of the problem. During the ONEYEAR warranty period, repairs will be made and the Equipment will be returnshipped to you free of charge. For repairs after the warranty period is over, you will be given an estimate of the cost of repair and an opportunity to approve or disapprove of the repair expense before it is incurred. If you approve, repairs will be made and the Equipment will be returnshipped to you. shipping charges apply. If you disapprove, we will returnship the equipment at no charge to you.http://magyarifjak.org/upload/dcs-5300-manual.xml

# • canon elura 100 manual download, canon elura 100 manual download free, canon elura 100 manual downloads, canon elura 100 manual download pdf, canon elura 100 manual download windows 7.

Canon brand peripheral equipment and software which may be distributed with, or factory loaded on, the Equipment, are sold AS IS without warranty of any kind by Canon USA, including any implied warranty regarding merchantability or fitness for a particular purpose. The sole warranty with respect to such nonCanon brand items is given by the manufacturer or producer thereof. If the Equipment contains a hard disk drive, Canon USA recommends that data stored on that drive be duplicated or backed up to prevent its loss in the event of failure or other malfunction of such drive. Canon USA shall have no responsibility under this limited warranty for use of the Equipment in conjunction with incompatible peripheral equipment and incompatible software. In order to obtain warranty service, contact the authorized Canon retail dealer from whom you purchased the Equipment or call the CANON INFORMATION CENTER AT 1800OKCANON. You will be directed to the nearest service facility for your Equipment. This Limited Warranty covers all defects encountered in normal use of the Equipment and does not apply in the following cases This warranty does not cover units sold to rental firms, military operations, hotels, schools, hospitals or for other commercial, industrial, or institutional applications. These uses are covered only by such specific warranty as Canon may issue with such sales. This Limited Warranty does not apply to accessories or consumables for the Equipment, which are sold "AS IS", without warranty of any kind by Canon USA. Please retain this warranty card and your Bill of Sale as a permanent record of your purchase. This card is most important in order to be sure you are contacted right away should there be a safety inspection, modification or product recall under applicable laws or regulations. Scroll down to easily

select items to add to your shopping cart for a faster, easier checkout.<u>http://cstransit.ru/userfiles/dcs230t-manual.xml</u>

Visit the Canon Online Store This allows for uninterrupted recording of your special events and keeps your batteries ready to go. The cable connects to your camera and to the USB port on your PC or MAC Computer. Comes standard with the EOS 1Ds Mark III, 1D Mark IV, 1D Mark III, 1Ds Mark II, 1D Mark II N, 1D Mark II, 5D Mark II, 7D, 5D, 50D, 40D, 30D, 20D, 10D, Digital Rebel XTi, Digital Rebel XT and Digital Rebel. Please see Compatibility tab for compatible models. This case can be conveniently carried by hand or via the comfortable shoulder strap, providing convenient handsfree protection. The SCA50 Soft Carrying Case, the professional looking option, is made with genuine leather. The Adapter can be used with a power supply between 100 and 240 V AC. For areas where 120 V AC power is not used, you will need a special plug adapter. Please read this manual carefully before you use the camcorder and retain it for future reference. Should your camcorder fail to operate correctly, refer to the Troubleshooting table 110. Operating Modes Switch. Write down the number and other information here and retain this book as a permanent record of your purchase to aid identification in case of theft. Operating mode 6, Zoom . Charge the battery pack before use. Attaching the Battery Pack 1. Turn the 2. Open the LCD panel. You can keep the battery pack attached; the battery power will not be consumed. 1. Turn the switch to 2. We recommend that you prepare battery packs 2 to 3 times longer than you think you might need. Remove the memory card. 4. Close the cover. Before using them, make sure to initialize all memory cards with this camcorder 85. Memory cards have front and back sides that are not interchangeable. Inserting a memory card facing the wrong direction can cause a malfunction of the camcorder. When using a battery pack, the camcorder retains the setting even if you change the position of the The battery usage time shortens when the LCD screen is set brighter.

A different set of languages will be available with your camcorder, depending on the area where you acquired it. Language Set A German, English, Spanish, French, Italian, Polish, Russian,. Just set the time zone to the one of your destination, and the camcorder automatically adjusts the clock.If necessary, clean the video heads 1. Holding the lock button on the switch pressed down, set the switch to CAMERA. Approximately 30 seconds before the camcorder shuts off the message " OFF" will appear. If the camcorder shuts off, turn the and back on again. The camcorder rewinds the tape, plays back the last few seconds, and returns to record pause mode. Record Search In record pause mode 1. Doing so could result in data damage. Card Access Display " " appears and the " " display moves to indicate that the camcorder is writing on the memory card. Remaining Card Capacity for Still Images flashing in red No card in green 6 or more images. If necessary, support the camcorder with your left hand. Be careful that your fingers do not touch the microphone or lens. The picture may become distorted during some special playback modes. The camcorder stops the tape automatically after 4 minutes 30 seconds in playback pause mode to protect the tape and video heads. towards. Doing so could result in data damage. The sound will be muted when the LCD panel is closed. Available in the Speaker SPEAKER VOLUME 1. Press the FUNC. button to open the FUNC. menu. Available only in the MENU 1. Press the FUNC. button to open the FUNC. menu. Connect the white plug to the white AUDIO terminal L left, the red plug to the red AUDIO terminal R right and the yellow plug to the yellow VIDEO terminal. Easy mode The camcorder adjusts focus, exposure and other settings automatically, allowing you to just point and shoot. Snow Use this mode to record in bright ski resorts. It prevents the subject from being underexposed. Check the image on the screen. The picture may not appear smooth when played back.

Fireworks To avoid camcorder shake, we recommend using a tripod. Use a tripod when recording in mode as the shutter speed slows down. With the shoot as in mode, however, you have the option of changing some settings. Available only in the. Fast Moving Through dirty or Subjects. Do not point the LED light at persons while they are driving. Use commercially available condenser microphones

with their own power supply. MIC terminal You can connect almost any stereo microphone equipped with a but the audio level will be different than with the builtin microphone. Default settings are in boldface text. For details on each function, see the reference page. Menu Items Recording PROGRAM AE, SPORTS, programs BEACH, FIREWORKS White balance AUTO, SET Image effect. The camcorder retains the custom white balance setting even if you turn it off.IMAGE EFFECT OFF Records with no effect. VIVID NEUTRAL SOFT SKIN DETAIL Available only in the IMAGE EFFECT OFF 1. Set the mode switch to 2. Press the FUNC. button to open the FUNC. menu. 3. Faders Begin or end scenes with a fade to or from black. Fade Trigger FADET Corner Wipe CORNER Flip FLIP Zigzag ZIGZAG Tide TIDE Wipe WIPE Jump JUMP Puzzle PUZZLE Beam BEAM The availability of the various Digital Effects depends on the operation mode. Select it, close the menu and continue directly to step 4 below. The camcorder retains the setting even if you turn it off or change the recording program. However, you need to select again the still image to be used with the Card Mix effect. When the digital zoom is activated, the camcorder will switch automatically to the digital zoom when you zoom in beyond the optical zoom range. TV SCREEN Shows the camcorder displays on a connected TV screen. You can also use the TV SCREEN button on the wireless controller. STARTUP IMG Sets whether the Canon logo will be displayed or not when you turn on the camcorder.

POWER SAVE When powered by a battery pack, the camcorder shuts off to save power if left without any operation for 5 minutes. If a higher file number already exists on the memory card, the consecutive number will be assigned. This is useful for organizing images on a computer. However, you can turn off the wind screen when recording indoors, or when you want the microphone to be as sensitive as possible. When you play back a tape, you can display the data code and select the data code combination you wish to display. Available in the Joystick FUNC. Available only in the 1. The symbol of the current setting is displayed. 3. Select the still image size. The size of the still image will be S 640 x 480. The image guality can be selected. AiAF Depending on the shooting conditions, one or more AF frames out of the 9 AF frames available will automatically be selected and focused Center Of 9 AF frames, the center one is selected to focus. This is convenient for making sure the focus is exactly where you want it. Three still images in different exposures are recorded to the memory card. Make sure that there is sufficient space on the memory card. Available only in the Zoom lever Joystick Joystick. Be careful when erasing images. Erased images cannot be recovered. Protected images cannot be erased. Movies can only be erased when the first scene is displayed as a still image. Erasing a Single Image Available only in the 1. If a memory card is initialized, all still images and movies, even protected ones, will be erased permanently. Movies can only be protected when the first scene is displayed as a still image. Protecting during Single Image Playback Available only in the PROTECT OFF. The card initialization will take a moment. Press the FUNC. button to close the menu. mode. INITIALIZE. You can also record the input video as a movie or still image on a memory card. We recommend powering the camcorder from a household power source.

The data code of the image will reflect the date and time it was recorded on the memory card. You can also record the input video as a movie or still image on a memory card. Blank sections may be recorded as anomalous picture. If the picture does not appear, reconnect the DV cable or turn the camcorder off and back on again. Do not connect any devices to the camcorder's USB terminal. The DV terminal serves as output terminal only. Connecting the camcorder to the computer you can also use the analogdigital conversion to transfer analog recordings to your computer as digital signals. The sound quality of the audio dubbed will deteriorate when you audio dub a tape that was recorded with a different camcorder or when you audio dub the same tape more than 3 times. Available only in the Recording a Movie from the Tape 320x240 1. Selecting the movie size Press the FUNC. button. Select by a setting option and press the FUNC. You can use the print order settings for direct printing of still images recorded on the memory card Canon printers SELPHY CP, SELPHY DS and PIXMA printers. Connecting the Printer to the Camcorder Open the LCD panel 1. You can also

use this camcorder to transfer through it recordings from an analog VCR or 8 mm camcorder to your computer using the USB terminal see Converting Analog. If the problem persists, disconnect the DV cable, turn off both the camcorder and the computer and then turn them back on and reconnect them. From the second time on, you will only need to connect the camcorder to the computer to transfer images. Do not connect a USB or DV cable to the camcorder while setting the transfer orders. Available only in the TRANS.ORDER OFF. If you have a problem with your camcorder, refer to this checklist. Consult your dealer or a Canon Service Center if the problem persists. Power Source Problem Camcorder will not turn on. The camcorder switches off by itself. Replace the battery.

Video noise appears on When using the camcorder in a room where a plasma TV is screen. Image is protected. Cancel the protection. Card error occurred. Turn off the camcorder. Remove and reinsert the memory card. Initialize the memory card if flashing persists. Solution 1. When condensation is detected The camcorder stops operating and the warning message "CONDENSATION HAS. No images are recorded on the memory card. A memory card error occurred. The camcorder cannot record or play back the image. The error may be temporary. If the message disappears after 4 seconds ". Consult your dealer or a Canon Service Center listed in the Contact List provided with the printer or the printer manual to replace the waste tank waste ink absorber. If the error persists, consult your dealer or a Canon Service Center listed in the Contact List provided with the printer or the printer manual. Do not point the lens or viewfinder at strong light sources. Do not leave the camcorder pointed at a bright subject. Rewind tapes from time to time if they are stored for a long time. Do not leave the cassette in the camcorder after use. Do not use spliced tapes or nonstandard cassettes as they may damage the camcorder. Image data may be corrupted or lost due to memory card defects or exposure to static electricity. Canon Inc. makes no warranties for corrupted or lost data. You can also obtain genuine accessories for your Canon camcorder by calling 18008284040, Canon U.S.A. Information Center. Use of genuine Canon accessories is recommended. This product is designed to achieve excellent performance when used with genuine Canon accessories. This mark identifies genuine Canon video accessories. When you use Canon video equipment, we recommend Canonbrand accessories or products bearing the same mark. Exif Print is a standard for enhancing the communication between camcorders and printers.

By connecting to an Exif Printcompliant printer, the camcorder's image data at the time of shooting is used and optimized, yielding extremely high quality prints. The limited warranty is only effective upon presentation of your Bill of Sale or other proof of purchase. Labour For a period of one year from the date of original purchase, labour will be provided free of charge by our Canon Service Facilities in Canada. You may find documents other than justWe keep our list of direct Canon ELURA 100 Camcorder 1.3 MP driver and firmware links uptodate so they are easy to find when you need them. No accounts or sign ups necessary!While you are waiting, you will have the opportunity toThe time required is typically tied to the size of the manual. Ce manuel d'instruction explique comment installer le logiciel, connecter le camescope a l'ordinateur et telecharger des images a partir d'une carte memoire sur un ordinateur. Pour des instructions de fonctionnement plus detaillees, reportezvous au manuel au format PDF fournie sur le disque DIGITAL VIDEO SOLUTION DISK. En este manual de instrucciones se explica como instalar el software, conectar la videocamara a un ordenador, y descargar imagenes de una tarjeta de memoria a un ordenador. Si desea instrucciones mas detalladas sobre el funcionamiento, consulte el manual de formato PDF suministrado con el disco DIGITAL VIDEO SOLUTION DISK. Digital Video Camcorder Instruction Manual Camescope numerique Manuel d'instruction Videocamara digital Manual de Instrucciones Please read also the following instruction manual. Veuillez lire aussi le manuel dinstruction suivant.Page 2 Important Usage InstructionsIn these safety instructions the word "product" 10. Power Sources — The CA570 CompactPage 5 Using this Manual Using this Manual. Please read thisPage 6 Table of contentsPreparing the Power Supply. Preparations.

Attaching the Battery Pack EPage 15 Charging, Recording and Playback TimesPage 17 Installing the Backup Battery Installing the Backup Battery. The backup battery lithium button battery CR1616 allows the camcorder to retain date, Page 19 Attaching the Shoulder Strap. Pass the ends through the strap mount and adjust the length of the strap.Page 21 Adjusting the LCD Screen Adjusting the LCD Screen. Rotating the LCD Screen E. Press the OPEN button and open the. LCD panel 90 degrees. Page 22 Setting the Time Zone, Date and Time Setting the Time Zone, Date and TimePage 25 Recording Movies on a Tape Recording. Recording Movies on a TapePage 26 About the LCD and viewfinder screen The screens are produced withPage 28 Screen Displays during RecordingRecord ReviewWhen the digital zoom is activated, the camcorder automatically switches between opticalPage 33 Playing Back a Tape Playing Back a Tape. PlaybackPage 34 Special Playback ModesWhen you use the LCD screen for playback, the camcorder plays back the sound viaWhen " " is displayed. Page 37 Selecting the Audio Output Channel. You can select the output channels when playing back a tape with audio recorded on. Page 38 Menus and Settings Menus and SettingsPage 39 Menu and Default Settings. Default settings are shown in boldface. Availability of Functions in Each ModePage 49 Using the Night Modes Using the Night ModesWhen shooting closeups of people, the camcorder automatically softens details toPage 52 Adjusting Exposure Manually Adjusting Exposure ManuallyPage 53 Adjusting the Focus Manually Adjusting the Focus Manually. Autofocus may not work well on the following subjects. In such case, focus manually.Page 55 Setting the White Balance Setting the White Balance. You can use the preset modes to reproduce colors more accurately, or set a custom white. Page 56 Use the auto setting for normal outdoor scenes.Page 57 Setting the Shutter Speed Setting the Shutter Speed.

You can adjust the shutter speed manually to make stable shots of fast moving subjects. The selftimer can be used for recording movies and still images.LP extends the. Page 61 Audio Recording Audio Recording. Changing the Audio Mode E. You can record sound in two audio modes—16bit and 12bit. The 12bit mode. Page 62 Wind ScreenHowever, you can turn off the windPage 63 Using Digital Effects Using Digital Effects. Faders 65. Begin or end scenes with a fade to or from black. E. Fade Trigger. Page 64 Effects 66Faders. Effects. Page 66 Selecting an EffectPlayback. The playback image can be magnified up to 5 times.Page 73 Returning to a Premarked Position Returning to a Premarked Position. If you wish to return to a particular scenePage 74 Date Search Date SearchOther Functions. You can personalize your camcorder by customizing the startup image and the sound itThe available set. Page 77 Other Camcorder Settings Other Camcorder Settings. Beep EIt tries to. Page 79 Recording to a VCR or Digital Video Device Editing. Recording to a VCR or Digital Video. DevicePage 80 When connecting a VCR, the guality of the edited tape will be slightly lower thanDevices VCR, TV or CamcorderPage 82 Recording from Digital Video Devices DV Dubbing Recording from Digital Video DevicesPage 83 Converting Analog Signals into Digital. Signals AnalogDigital ConverterPage 84 Turning On the AnalogDigital ConverterYou can add sound from audio devices AUDIO IN or with the builtin microphoneYou can select to play back Stereo 1 original sound, Stereo 2 added sound, or. Page 88 Transferring Video Recordings to a Computer IEEE1394 Transferring Video Recordings to aPage 89 Inserting and Removing a Memory Card Inserting and Removing a Memory. Using a Memory Card. CardYou can choose between 320 x 240 pixels and 160 x 120 pixels.CardPage 94 Depending on the number of images on the memory card Windows more thanPage 95 Recording a Still Image on a Memory Card While. Recording Movies on a Tape.

When you are recording a movie. Page 96 Recording from Other Video DevicesYou can use the builtin flash for recording still images in dark places. The flash is. Page 98 Recording with FlashRecordingPage 100 Recording Motion JPEG Movies on a Memory Card Recording Motion JPEG Movies on aPage 102 When recording from a tape in the camcorder or other video devicesPage 103 Selecting the Focusing Point Selecting the Focusing Point. The subject you wish to record is not always in the center of the screen. In. Page 104 Selecting the Drive Mode Selecting the Drive Mode Three still images in different. Page 106 Recording Panoramic Images Stitch Assist Mode

Recording Panoramic Images StitchPage 108 Playing Back a Memory Card Playing Back a Memory CardPage 109 Slide ShowPage 110 Protecting Images Protecting ImagesYou can erase images singly or all at once.Erased images cannot be. Page 112 Combining Images Card Mix Combining Images Card MixPage 113 Mix level adjustment blue area of the card animation image.Page 116 Formatting a Memory Card Formatting a Memory CardYou can also. Page 117 Creating a Startup Image Creating a Startup Image. You can create a startup image using a still image on the memory card.Page 119 If continues to flash for more than 1 minute or if, or. The procedure for selecting the number of copies is common to all printers. Other printPage 123 Setting the Print Effect Image Optimize. This function uses the camcorders recording information to optimize the image data,Page 127 Printing with Print Order Settings Printing with Print Order Settings. You can select still images for printing and set the number of copies. These print. Page 128 Erasing All Print OrdersTransferring Images. ComputerPage 130 Direct Transfer Windows OS only Direct Transfer Windows OS onlyTransfer Orders. To transfer images with transfer order, you need to set.

Page 132 Do not change the operating mode while the camcorder is connected to aPage 133 Selecting Images for Transfer Transfer Order Selecting Images for Transfer Transfer Order. You can select images for transfer to the computer. These transfer settings are Page 135 Screen Displays Screen Displays. Hiding the Displays on the LCD Screen E. You can hide the displays on the LCD screen to.Page 139 Message Explanation. IMAGE compression not compatible with. Page 140 Message ExplanationCamcorder Handling Precautions EPage 143 Resuming useAfter the condensation warningPage 144 Lithium Button Battery Handling PrecautionsMemory cards formatted with otherConsult your dealer or aPage 149 Memory Card OperationMemory card cannot be Memory card was not facing Turn the memory card over. Page 150 System Diagram Availability differs from area to area System Diagram Availability differs from area to areaYou can alsoPage 152 TLH34 TeleconverterPage 157 Index IndexPage 160 CANADA. Please use the box above to search for any other information. How to avoid condensation. Unload the cassette, place the camcorder in the camcorder may damage the camcorder. Remove the cassette immediately and leave the cassette compartment open. Resuming use may damage the tape. Continued use. It takes about 1 hour until the water droplets evaporate. You attempted to play back a tape recorded in recording. Memory card not is turned off, remove the card and reinsert the card.THE TAPE IS SET FOR Cassette is exhausted. Condensation has been detected in the camcorder. Rewind the tape or replace the cassette. Clean the video heads. The paper jammed during printing. After removing the paper, set more than 1800. Some analog images cannot be used with a photo paper cassette, specify the paper feed location using the Paper Feed switch. There is full. If. message. Consult your dealer or a Canon Service Center listed in the print order. No still images on the memory card.

The folder and file numbers have been marked with a different compression or were edited on the camcorder. Then in the upper righ. Posted by ojaifloyd 9 years ago Canon Optura 30 Optura 30 MiniDV Camcorder Answers. From the second time on, you will only need to connect the camcorder to the computer to transfer images. Doing so may damage the memory card's data. If you wish to use image files on your computer, make copies of them first, and use the copied file, retaining the original. Otherwise, the computer may not operate properly. Canon site. To protect our site from spammers you will need to verify you are not a robot below in order toProper operation is not guaranteed on a dual CPU PC or on a userbuilt PC. Proper operation is not guaranteed on any particular system, even if it meets the requirements outlined above. A CD ROM drive is required to install the software.Users of Windows XP do not need to install this driver software.While a camcorder is connected to the computer, the software cannot be installed normally. If a camcorder is connected, detach the USB cable from the computer. Close all programs that are running. Set the DIGITAL VIDEO SOLUTION DISK in the computer s CD ROM drive.When installation is complete, remove the DIGITAL VIDEO SOLUTION DISK before you connect the camcorder to the computer. To download images via USB connection.See your camcorder instruction manual for connecting

instructions.Connect the power adapter to the camcorder. Wait until the card access indicator stops flashing. Attach the supplied USB cable to the computer s USB port and.Before Downloading ImagesSpecify a process to perform after the image is downloaded.PhotoRecord can be removed with the same procedure. RAW Image Task is used with Canon digital cameras. The camcorder does not support the program. Uninstalling the Software Acquire the necessary system to use the USB interface.

Requirements Builtin USB port on a system pre installed with Windows 98, Windows Me, Windows 2000, or Windows XP. There is no memory card in the camcorder. Insert a memory card into the camcorder. The camcorder is not set to the correct mode. Turn the POWER switch.Refer to CameraWindow Automatic Launch Setting 26 for launching the software. Remote capture function is not supported by the camcorder.To show or hide the folder contents, click the triangle symbol besides the folder name.If you want to transfer your recordings from the tape, edit.Refer also to the computer s instruction manual. Users of Windows XP and Mac OS X Your camcorder is equipped with the standard Picture Transfer Protocol PTP allowing you to download still images JPEG only by simply connecting the camcorder to a computer via USB cable without installing the software from the DIGITAL VIDEO SOLUTION DISK.